# Add DHCP Role to Windows 2012 Server

July 25, 2013

Copyright © 2013 by World Class CAD, LLC. All Rights Reserved.

### Wide and Local Area Network Connections

Before add We and configure the Dynamic Host Configuration Service on our server, we need to check that our two Network Interface Cards (NICs) are functioning. We open the Network Connections window and we see the and external internal NICs.

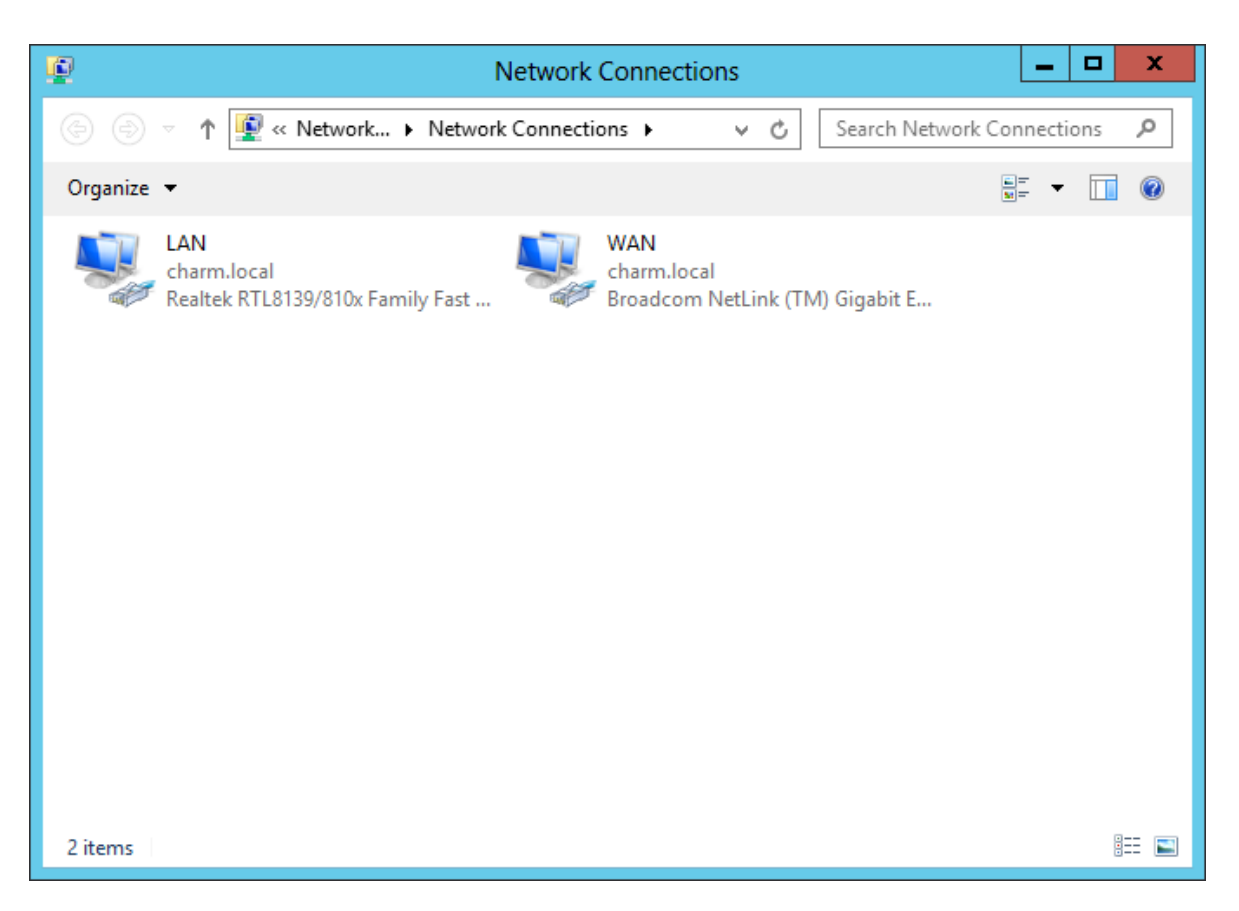

#### **External Network Interface Card Setup**

We open the external NIC status window and we choose the Properties button. The external NIC properties window opens and we uncheck the IPv6 checkbox since we are only using IPv4 settings. We double click on the IPv4 TCP/IP protocol and that properties window appears. We have an address on the 192,168,10 network and we pointing at the are 192.168.10.1 Domain Controller and DNS server. All settings are correct and we press OK to close the windows.

| <u> </u>         | WAN Status                                                                                                    |           |
|------------------|----------------------------------------------------------------------------------------------------|-----------|
| General          |                                                                                                    |           |
| Connection —     | WAN Properties                                                                                                    |           |
| IPv4 Connec      | Networking Sharing                                                                                                    |           |
| Media State:     | Connect using:                                                                                                    |           |
| Duration:        | Broadcom NetLink (TM) Gigabit Ethemet                                                                                                    |           |
| Speed:           | Internet Protocol Version 4 (TCP/IPv4) Properties ?                                                                                                    | x         |
| D <u>e</u> tails | This connection uses General                                                                                                    |           |
| Activity ———     | ✓       Client for Mi         ✓       QoS Packe         ✓       QoS Packe         ✓       File and Prir         →       Microsoft N         ✓       Link-Layer                                                                                                    | rts<br>or |
| Bytes:           | ✓ ▲ Link-Layer     ✓ ▲ Internet Pro     ✓ ▲ Internet Pro     ✓ ▲ Internet Pro                                                                                                    |           |
| Properties       | Subnet mask:         255.255.255.0           Install         Default gateway:         192.168.10.1                                                                                                    |           |
|                  | Allows your compunetwork.       Obtain DNS server address automatically         Image: Obtain DNS server address automatically         Image: Obtain DNS server address automatically         Image: Obtain DNS server address automatically         Image: Obtain DNS server address automatically         Image: Obtain DNS server         Image: Obtain DNS server         Image: Obtain DNS server         Image: Obtain DNS server         Image: Obtain DNS server         Image: Obtain DNS server         Image: Obtain DNS server         Image: Obtain DNS server         Image: Obtain DNS server         Image: Obtain DNS server         Image: Obtain DNS server         Image: Obtain DNS server         Image: Obtain DNS server |           |
|                  | Alternate DNS server:                                                                                                    |           |
|                  | Validate settings upon exit Advanced                                                                                                    |           |
|                  | ОК Са                                                                                                    | ncel      |

#### Internal Network Interface Card Setup

We then open the internal NIC status window and choose the again we Properties button. The internal NIC properties window opens and we uncheck the IPv6 checkbox since we are only using IPv4 settings. We double click on the IPv4 TCP/IP protocol and that properties window appears. Our address on the internal NIC is the first IP on the 192.168.100 network. All settings are correct and we press OK to close the windows.

| <u> </u>         | LAN Status                                                              | X                                                                       |
|------------------|-------------------------------------------------------------------------|-------------------------------------------------------------------------|
| General          |                                                                         |                                                                         |
| IPv4 Connectivi  |                                                                         | Properties X                                                            |
| IPv6 Connectivi  | π D                                                                     |                                                                         |
| Media State:     | Networking Sharing                                                      |                                                                         |
| Duration:        | Connect using:                                                          |                                                                         |
| Speed:           | Bestek BTI 9129/910v                                                    | Esmily East Ethemat NIC                                                 |
| D <u>e</u> tails | Healter HTL0135/0102                                                    |                                                                         |
|                  |                                                                         | Internet Protocol Version 4 (TCP/IPv4) Properties ? ×                   |
|                  | This connection uses the follow                                         |                                                                         |
| Activity         | Client for Microsoft Ne                                                 | General                                                                 |
|                  | 🗹 💂 QoS Packet Schedule                                                 | You can get IP settings assigned automatically if your network supports |
|                  | File and Printer Sharin                                                 | for the appropriate IP settings.                                        |
| Bytes: 1         | <ul> <li>Microsoft Network Ad</li> <li>Link-Laver Topology I</li> </ul> |                                                                         |
|                  | <ul> <li>Link-Layer Topology I</li> </ul>                               | O Obtain an IP address automatically                                    |
| Properties       | 🗌 📥 Internet Protocol Versi                                             | Use the following IP address:                                           |
|                  | 🗹 📥 Internet Protocol Vers                                              | IP address: 192 . 168 . 100 . 1                                         |
|                  | Install                                                                 | Subnet mask: 255 . 255 . 255 . 0                                        |
|                  | Description                                                             | Default gateway:                                                        |
|                  | Allows your computer to acc<br>network.                                 | ○ Obtain DNS server address automatically                               |
|                  |                                                                         | Use the following DNS server addresses:                                 |
|                  |                                                                         | Preferred DNS server: 127 . 0 . 0 . 1                                   |
|                  |                                                                         | Alternate DNS server:                                                   |
|                  |                                                                         | Validate settings upon exit Ad <u>v</u> anced                           |
|                  |                                                                         | OK Cancel                                                               |

### Connecting to the Internet

We check the Network and Sharing Center window and see that our server is connecting to the Internet through the charm.local Domain Controller.

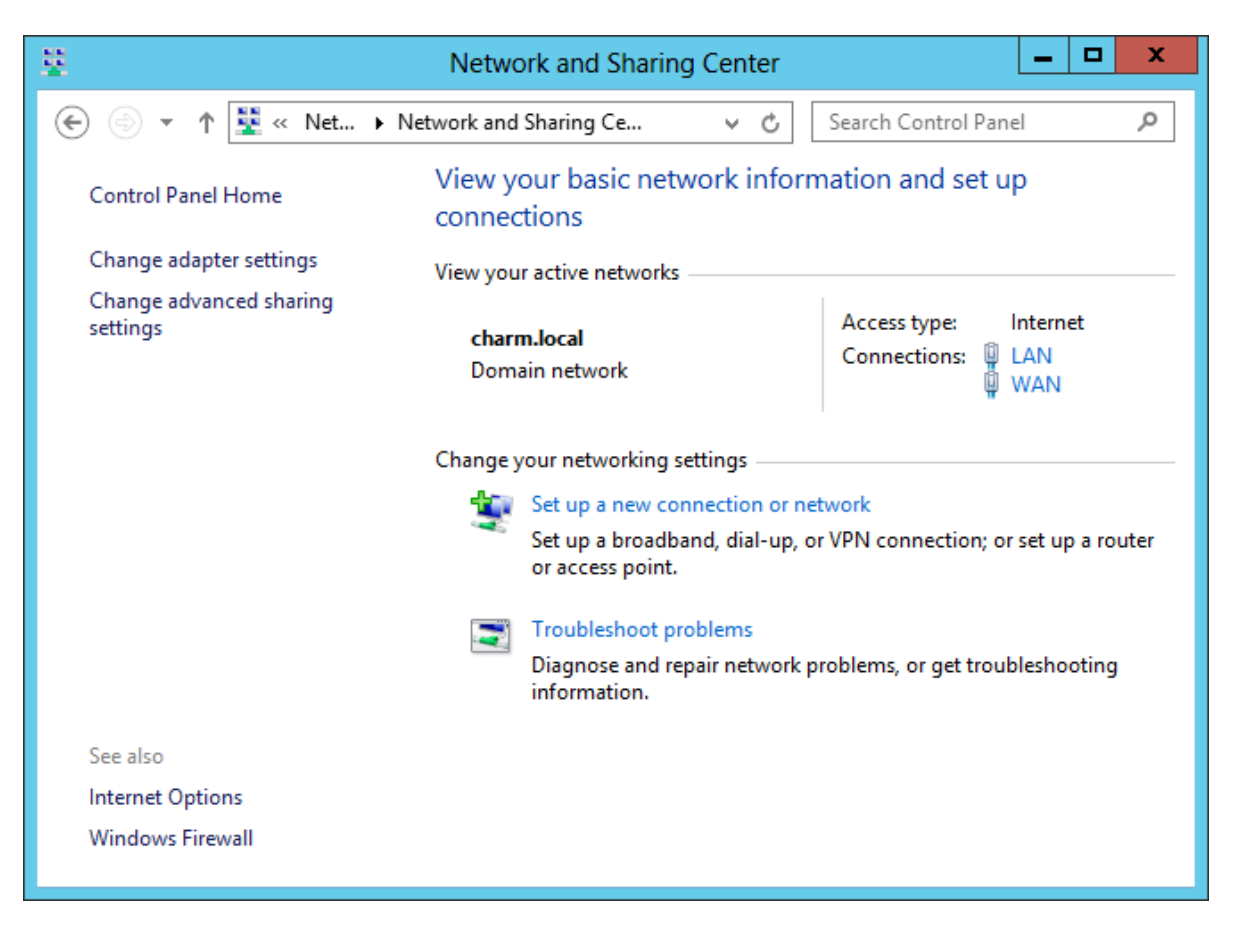

# **Setup Security Policies**

To add a new role such as DHCP on the Windows 2012 Standard Server, we select the Server Manager button from the Task Bar and select Manage from the Dashboard. From the list we choose Add Roles and Features.

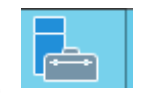

| 2                                                                                              |                                                                         | Server Manage                                        | er                                                            |            | _ <b>D</b> X                                              |
|------------------------------------------------------------------------------------------------|-------------------------------------------------------------------------|------------------------------------------------------|---------------------------------------------------------------|------------|-----------------------------------------------------------|
| 🕞 🗧 애 Dashbe                                                                                   | oard                                                                    | -                                                    | ۴ ا چ                                                         | Man        | age Tools View Help                                       |
| Dashboard<br>Local Server                                                                      | WELCOME TO SER                                                          | EVER MANAGER                                         | ure this local                                                |            | Remove Roles and Features Add Servers Create Server Group |
| <ul> <li>I Servers</li> <li>AD DS</li> <li>DNS</li> <li>File and Storage Services ▷</li> </ul> | QUICK START                                                             | 2 Add<br>3 Add<br>4 Crea                             | roles and features<br>other servers to r<br>te a server group | ;<br>nanag | Server Manager Properties                                 |
|                                                                                                | LEARN MORE                                                              |                                                      |                                                               |            | Hide                                                      |
|                                                                                                | ROLES AND SERV<br>Roles: 3   Server gro<br>AD DS<br>Manageabi<br>Events | ER GROUPS<br>hups: 1   Servers total: 1<br>1<br>lity | DNS Manageability Events                                      |            | 1                                                         |
|                                                                                                | Services                                                                |                                                      | Services                                                      |            |                                                           |

## **Before You Begin**

Before we add a role to Windows the 2012 Standard Server, we will want to have a smart password on our administrator account, to configure our network connections with a static IP address and we want to have the most current Service Packs and Windows Updates loaded. If this is done, then we can go ahead press the and Next command button.

| 2                                                                         | Add Roles and Features Wizard                                                                                                    | <b>– –</b> X                     |
|---------------------------------------------------------------------------|----------------------------------------------------------------------------------------------------|----------------------------------|
| Before you begin                                                          | DESTI<br>cha                                                                                                    | VATION SERVER<br>rm2.charm.local |
| Before You Begin<br>Installation Type<br>Server Selection<br>Server Roles | This wizard helps you install roles, role services, or features. You determine which roles, ro<br>features to install based on the computing needs of your organization, such as sharing do<br>hosting a website.<br>To remove roles, role services, or features:<br>Start the Remove Roles and Features Wizard                                                                                                    | le services, or<br>cuments, or   |
| Confirmation<br>Results                                                   | <ul> <li>Before you continue, verify that the following tasks have been completed:</li> <li>The Administrator account has a strong password</li> <li>Network settings, such as static IP addresses, are configured</li> <li>The most current security updates from Windows Update are installed</li> <li>If you must verify that any of the preceding prerequisites have been completed, close the complete the steps, and then run the wizard again.</li> <li>To continue, click Next.</li> </ul> | wizard,                          |
|                                                                           | Skip this page by default         < Previous                                                                                                    | Cancel                           |

# Installation Type

Then we opt for the installation type which is either Role based or Remote Desktop Services Installation. For a stand alone server, we will choose the Role based option.

Press the Next button to continue.

| <b>B</b>                         | Add Roles and Features Wizard                                                                                                    |
|----------------------------------|----------------------------------------------------------------------------------------------------|
| Select installation              | type DESTINATION SERVER<br>charm2.charm.local                                                                                                    |
| Before You Begin                 | Select the installation type. You can install roles and features on a running physical computer or virtual<br>machine, or on an offline virtual hard disk (VHD).                                                             |
| Server Selection<br>Server Roles | Role-based or feature-based installation<br>Configure a single server by adding roles, role services, and features.                                                                                                    |
| Features<br>Confirmation         | <ul> <li>Remote Desktop Services installation         Install required role services for Virtual Desktop Infrastructure (VDI) to create a virtual machine-based         or session-based desktop deployment.     </li> </ul> |
| Results                          |                                                                                                    |
|                                  |                                                                                                    |
|                                  |                                                                                                    |
|                                  |                                                                                                    |
|                                  |                                                                                                    |
|                                  | < Previous Next > Install Cancel                                                                                                    |

### **Select Destination Server**

Now we will select a server from the server pool. This can be a physical or virtual server. We opt to choose a server from the server pool and we highlight our server name from the list.

Press the Next button to advance.

| 🛓 📃 Add Roles and Features Wizard 📃 🗖 💌 |                                                                                                    |  |  |
|-----------------------------------------|----------------------------------------------------------------------------------------------------|--|--|
| Select destination                      | IN SERVER Charm.local                                                                                                    |  |  |
| Before You Begin                        | Select a server or a virtual hard disk on which to install roles and features.                                                                                                    |  |  |
| Installation Type                       | Select a server from the server pool                                                                                                    |  |  |
| Server Selection                        | Select a virtual hard disk                                                                                                    |  |  |
| Server Roles                            | Server Pool                                                                                                    |  |  |
| Features                                |                                                                                                    |  |  |
| Confirmation                            | Filter:                                                                                                    |  |  |
| Results                                 | Name IP Address Operating System                                                                                                    |  |  |
|                                         | charm2.charm.local       192.168.10.231       Microsoft Windows Server 2012 Standard         1 Computer(s) found       1 Computer(s) found         This page shows servers that are running Windows Server 2012, and that have been added by using the Add Servers command in Server Manager. Offline servers and newly-added servers from which data collection is still incomplete are not shown. |  |  |
|                                         | < <u>P</u> revious <u>N</u> ext > <u>I</u> nstall Cancel                                                                                                    |  |  |

### Select Server Role

The Add Roles and Features Wizard window shows the multitude of functions a 2012 server can provide. We annotate the DHCP Server checkbox and press the Next button.

A smaller dialogue box will appear and we then press the Add Features button on that pop up window.

| 2                                                                                                    | Add Role                                                                                                    | s and Features Wizard                                                                                                    | _ <b>D</b> X                                                                                                    |
|----------------------------------------------------------------------------------------------------|----------------------------------------------------------------------------------------------------|----------------------------------------------------------------------------------------------------|----------------------------------------------------------------------------------------------------|
| Select server roles                                                                                              |                                                                                                    |                                                                                                    | DESTINATION SERVER<br>charm2.charm.local                                                                                                    |
| Before You Begin<br>Installation Type<br>Server Selection<br>Server Roles<br>Features<br>Confirmation<br>Results | Select one or more roles t<br>Roles  Active Directory C Active Directory C Active Directory C Active Directory C Active Directory C Active Directory R Application Servee DHCP Server | o install on the selected server.<br>Certificate Services<br>Jomain Services (Installed)<br>ederation Services<br>ightweight Directory Services<br>tights Management Services<br>r | Description     Dynamic Host Configuration     Protocol (DHCP) Server enables you     to centrally configure, manage, and     provide temporary IP addresses and     related information for client     computers. |
|                                                                                                    | DNS Server (Insta     Fax Server     File And Storage     Hyper-V     Network Policy a     Print and Docum     Remote Access (I     Remote Desktop                                    | Add features that and<br>Add features that and<br>The following tools are ree<br>have to be installed on the<br>Remote Server Admini<br>Role Administratic<br>Trock I DECO         | es and Features Wizard × e required for DHCP Server? quired to manage this feature, but do not e same server. nistration Tools on Tools Server Tools                                                               |
|                                                                                                    |                                                                                                    | ✓ Include management                                                                                                    | tools (if applicable)                                                                                                    |

# **Confirm Installation Selections**

The DHCP Server role is now checked on the roles list and we push the Next button to continue.

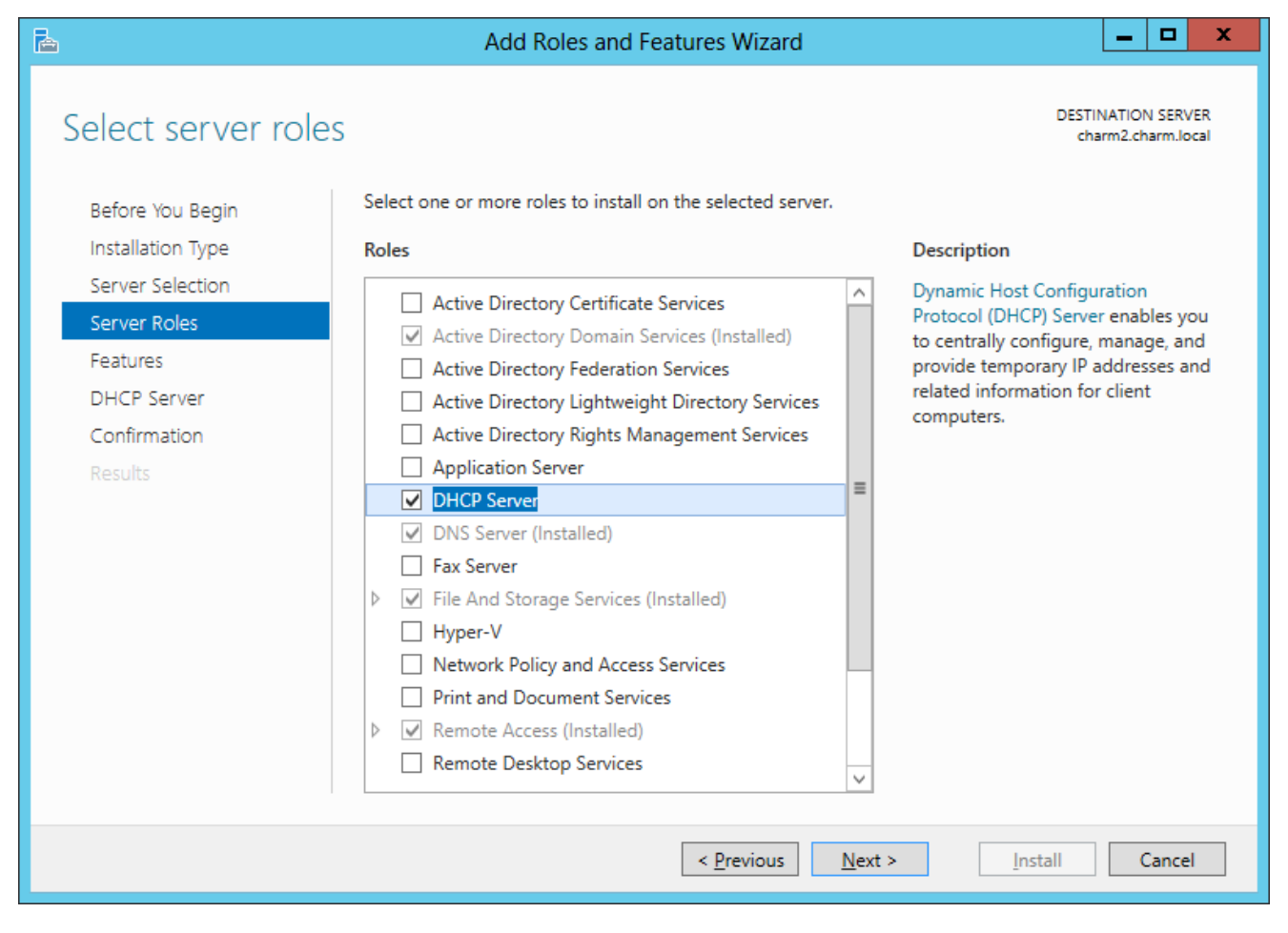

#### **Features Window**

Next, the Features window comes up and we will not add any features at this time.

Press the Next button to go on.

| <b>B</b>                                                                                                    | Add Roles and Features Wizard                                                                                                    | _ <b>D</b> X                             |
|----------------------------------------------------------------------------------------------------|----------------------------------------------------------------------------------------------------|------------------------------------------|
| Select features Before You Begin Installation Type Server Selection Server Roles Features DHCP Server Confirmation Results | Add Roles and Features Wizard         Select one or more features to install on the selected server.         Features         Image: Image: Image | DESTINATION SERVER<br>charm2.charm.local |
|                                                                                                    | Enhanced Storage  Failover Clustering  Group Policy Management (Installed)  Ink and Handwriting Services  Internet Printing Client  IP Address Management (IPAM) Server  <                                                                                                    | > Install Cancel                         |

#### Introduction to DHCP Server

On this window, we can learn more about the DHCP servers. We choose the Next button to proceed.

| <b>B</b>                                                                  | Add Roles and Features Wizard                                                                                                    |                                            | x                |
|---------------------------------------------------------------------------|----------------------------------------------------------------------------------------------------|--------------------------------------------|------------------|
| DHCP Server                                                               | DESTINA<br>charm                                                                                                    | 17ION SERV<br>12.charm.lo                  | /ER<br>cal       |
| Before You Begin<br>Installation Type<br>Server Selection<br>Server Roles | The Dynamic Host Configuration Protocol allows servers to assign, or lease, IP addresses to<br>and other devices that are enabled as DHCP clients. Deploying a DHCP server on the netwo<br>computers and other TCP/IP-based network devices with valid IP addresses and the additio<br>configuration parameters these devices need, called DHCP options. This allows computers a<br>to connect to other network resources, such as DNS servers, WINS servers, and routers. | compute<br>irk provid<br>inal<br>and devic | ers<br>les<br>es |
| Features                                                                  | Things to note:                                                                                                    |                                            |                  |
| DHCP Server                                                               | <ul> <li>You should configure at least one static IP address on this computer.</li> </ul>                                                                                                    |                                            |                  |
| Confirmation<br>Results                                                   | <ul> <li>Before you install DHCP Server, you should plan your subnets, scopes and exclusions. Sto<br/>in a safe place for later reference.</li> </ul>                                                                                                    | vre the pla                                | an               |
|                                                                           | More information about DHCP Server                                                                                                    |                                            |                  |
|                                                                           | < Previous Next > Install                                                                                                    | Cance                                      | I                |

## **Confirm Installation Selections**

Before the installation begins, we can see a summary of our choices and if we need to change anything, we can return to the specific dialogue box using the Previous button. If we agree with all of the settings, we should choose the Install button.

| <b>b</b>                | Add Roles and Features Wizard                                                                               | _ <b>D</b> X                             |
|-------------------------|----------------------------------------------------------------------------------------------------|------------------------------------------|
| Confirm installation    | on selections                                                                                               | DESTINATION SERVER<br>charm2.charm.local |
| Before You Begin        | To install the following roles, role services, or features on selected server, click Insta                  | all.                                     |
| Installation Type       | Restart the destination server automatically if required                                                    |                                          |
| Server Selection        | Optional features (such as administration tools) might be displayed on this page b                          | ecause they have                         |
| Server Roles            | been selected automatically. If you do not want to install these optional features, c<br>their check boxes. | lick Previous to clear                   |
| Features                |                                                                                                    |                                          |
| DHCP Server             | DHCP Server                                                                                                 |                                          |
| Confirmation<br>Results | Remote Server Administration Tools<br>Role Administration Tools<br>DHCP Server Tools                        |                                          |
|                         | Export configuration settings<br>Specify an alternate source path                                           |                                          |
|                         | < <u>P</u> revious <u>N</u> ext > <u>I</u> nst                                                              | all Cancel                               |

### Install DHCP Server

For several minutes, the DHCP server will be installed and authorized. When the process is complete, we close the Add Roles Wizard and the Server Manager windows.

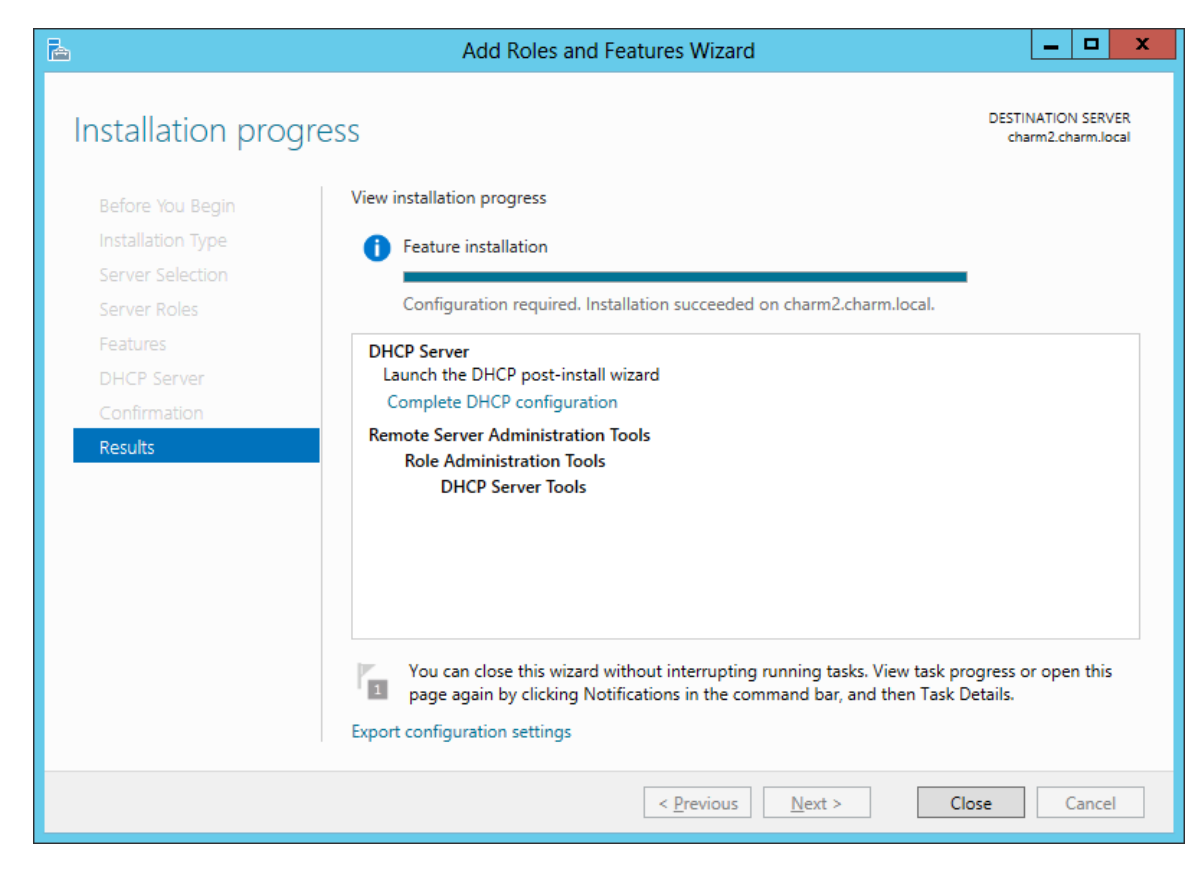

### **DHCP** Service Running

We visit the Server Manager and click on Tools and we select DHCP. When that window appears, we can see our DHCP is running and ready to assign IP addresses to our client computers.

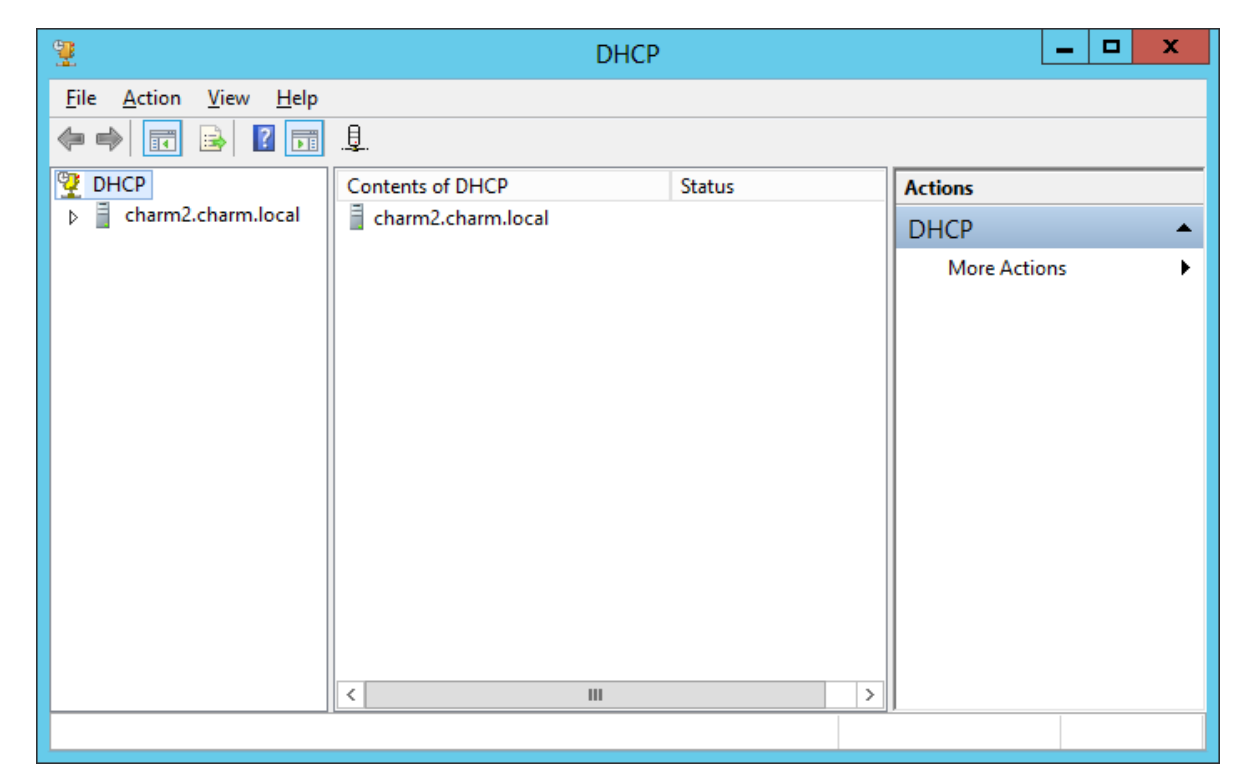